# Manua

#### Microsoft 무선랜 보안 셋팅 메뉴얼

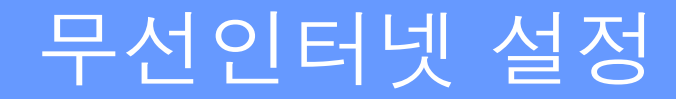

## Manual

#### Window 7 무선 인증 설정 방법

#### 윈도우 바탕화면에서 왼쪽 하단에 **[시작] –[제어판]** 을 클릭합니다

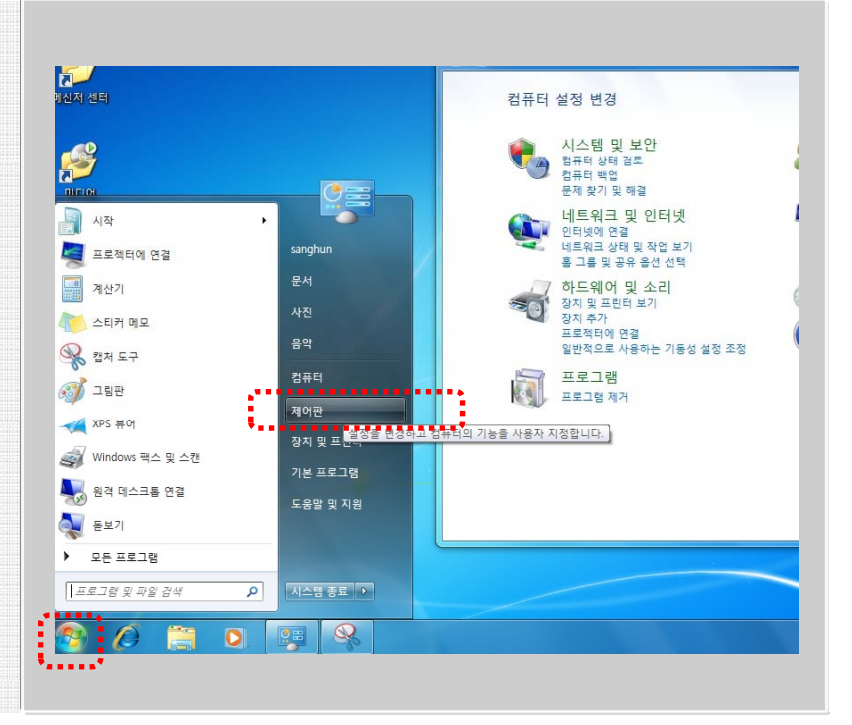

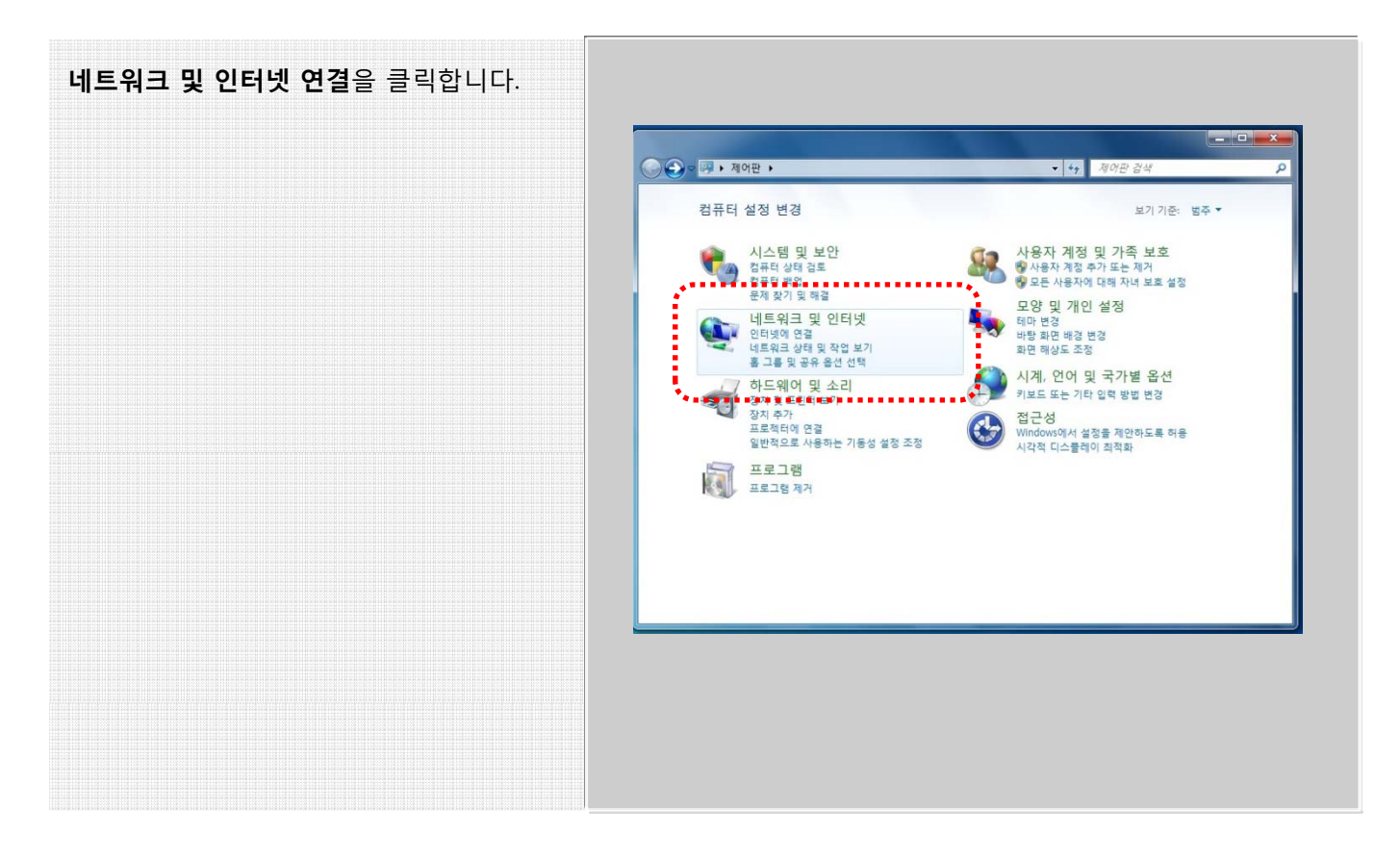

#### 네트워크 및 공유 센터를 클릭합니다. - - × 🕒 ◯ ♥ 🦞 🕨 제어판 🕨 네트워크 및 인터넷 🕨 **- 4**∳ ₹ 제어판 홈 네트워크 및 공유 센터 네트워크 상태 및 작업 보기 네트워크에 연결 네트워크 컴퓨터 및 장지 보기 네트워크에 무선 장지 추가 시스템 및 보안 • 네트워크 및 인터넷 하드웨어 및 소리 프로그램 인터넷 옵션 인터넷에 연결 | 홈 페이지 변경 | 브라우저 추가 기능 관리 | 검색 기록 및 쿠키 삭제 -사용자 계정 및 가족 보호 모양 및 개인 설정 시계, 언어 및 국가별 옵션 접근성

Manual

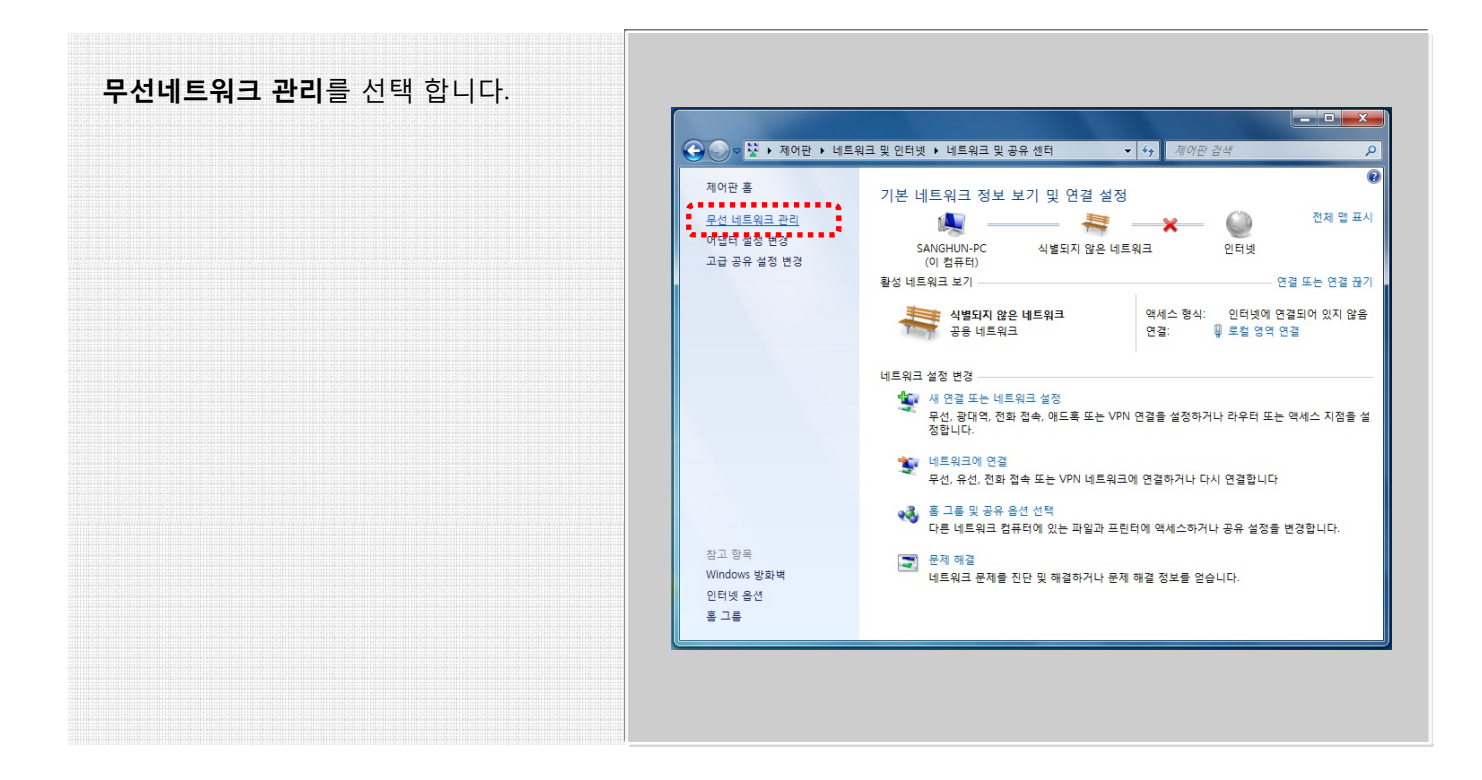

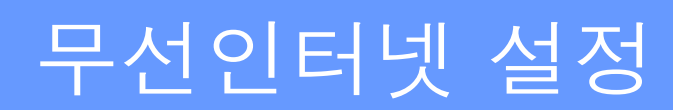

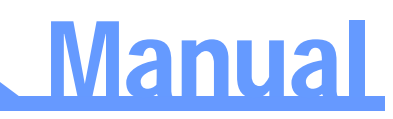

| 무선 네트워크 관리에서 <b>추가</b> 를 선택<br>하여 프로파일을 설정을 시작합니다. | -                                                                           | • × |
|----------------------------------------------------|-----------------------------------------------------------------------------|-----|
|                                                    | ···································                                         | ٩   |
|                                                    | 무선 네트워크 연결을(를) 사용하는 무선 네트워크 관리<br>Windows에서는 아래에 나열된 순서로 이 네트워크에 연결을 시도합니다. |     |
|                                                    |                                                                             |     |
|                                                    | <u>부선 네트워크 추가</u>                                                           |     |
|                                                    | 이개 항목                                                                       |     |
|                                                    |                                                                             | ,   |

| <b>네트워크 추가(M)</b> 를 선택합니다. |                                                                                                    |
|----------------------------|----------------------------------------------------------------------------------------------------|
|                            | 네트워크 추가 방법<br>네트워크 추가(M)<br>새 네트워크 프로필을 만들거나 기존 네트워크를 찾아 해당 네트워크에 대한 프로<br>필을 사용자 컴퓨터에 저장합니다. 네트워크 이를(SSID) 및 보안 키(있는 경우)를<br>약아야 하니다 |
|                            | · 애드혹 네트워크 만들기(C)<br>파일을 공유하거나 인터넷 연결을 위한 임시 네트워크를 만듭니다.                                                                              |
|                            | 취소                                                                                                    |
|                            |                                                                                                    |

# Manual

네트워크 이름 (SSID)를 입력하고 보안 종 류, 암호화 방식을 선택합니다.

해당 무선 네트워크에 자동으로 접속 하려 면 **자동으로 이 연결 시작** 체크박스를 선 택합니다.

네트워크 이름이 보이지 않을 경우 **네트워** 크에서 브로드캐스팅하지 않는 경우에도 연결 선택합니다.

|                                       | 822 23                                                | COLUMN TO A          |
|---------------------------------------|-------------------------------------------------------|----------------------|
| 추가할 무선 네트                             | 워크에 대한 정보를 입력하                                        | 십시오.                 |
| 네트워크 이름(印)                            | KWU-802.1X                                            |                      |
| 보안 중류(5):                             | WPA2-맨티프라이즈                                           |                      |
| 영로화 유형(R):                            | AES                                                   | -                    |
| 보안 키(C):                              |                                                       | · 문자 승기기아이           |
| · · · · · · · · · · · · · · · · · · · | ( 시작(T)<br>로드캐스팅하지 않는 경우에도 연결<br>선택하면 사용자 개인 정보 보로에 위 | 다)<br>비행이 따를 수 있습니다. |
|                                       |                                                       | DB/N #4              |

| 프로파일이 추가 되었다면 <b>연결 설정 변경</b><br>을 선택하여 세부 설정을 합니다. | 6               |
|-----------------------------------------------------|-----------------|
|                                                     | C 24 92 15 930  |
|                                                     | KWU-802.1X      |
|                                                     | → 연결 설<br>연결 속성 |
|                                                     | ×               |
|                                                     |                 |
|                                                     |                 |
|                                                     |                 |
|                                                     |                 |

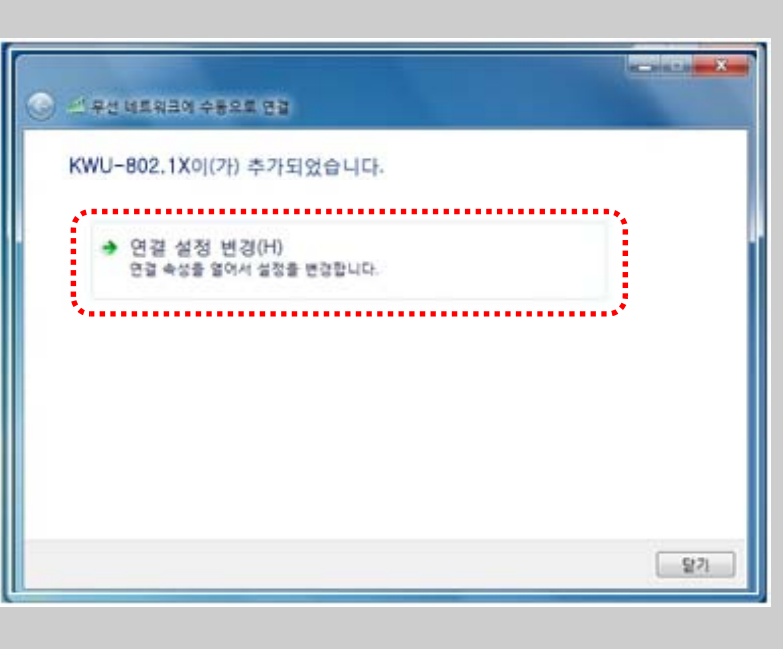

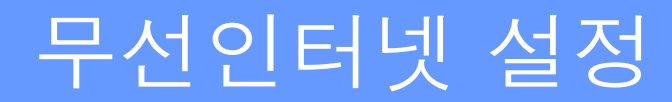

해당 무선 네트워크에 자동으로 접속 하려 면 **자동으로 이 연결 시작** 체크박스를 선 택합니다.

네트워크 이름이 보이지 않을 경우 **네트워** 크에서 브로드캐스팅하지 않는 경우에도 연결 선택합니다.

| 진결          | 보안                                  |                                                   |
|-------------|-------------------------------------|---------------------------------------------------|
| 018<br>0122 | :                                   | KWU                                               |
| 네트          | 위크 중류:                              | 액세스 지점                                            |
| 네트          | 워크 가용성:                             | 모든 사용자                                            |
| V           | 가중한 경우 좀 더 (<br>비틐웠큿에서 미름(          | 호화는 기본 설정 네트워크메 연결(P)<br>SSID)을 브로드캐스팅하지 않는 경우에도  |
|             | 가당한 영우 좀 더 (<br>네트워크에서 이름(<br>1월(0) | 코호하는 기본 설정 네트워크베 연률(P)<br>SSID)를 브로드캐스팅하지 않는 경우에도 |

Manual

보안 탭에서 네트워크 인증 방법 선택에서 Microsoft PEAP를 선택하고 설정 버튼을 클릭합니다.

\* 암호화 유형은 해당 SSID에 맞게 설정 하시기 바랍니다. 예) AES, TKIP

| 보아 조르(F)·                                      | WD 42_01E1 # 2101 7                               |                  |
|------------------------------------------------|---------------------------------------------------|------------------|
| 알충하 오해(N):                                     | AFS                                               | -                |
|                                                | (come)                                            |                  |
| 네트워크 인증 방법 (                                   | 선택(0):                                            |                  |
| Marrie DE AD/D                                 |                                                   |                  |
| MICrosoft: PEAP(PI                             | rotected Extensible A 🚽 🕯                         | 설정(S)            |
| Microsoft: PEAP(P)                             | rotected Extensible A 🚽 🛛 🕯<br>이 연결에 사용되는 내 자격 증명 | 불정(S)<br>기억(R)   |
| Microsoft: PEAP(PI<br>교로그온할 때마다 (              | rotected Extensible A 🚽 🧉<br>이 연결에 사용되는 내 자격 흥명   | 설정(S)<br>: 기억(R) |
| Microsoft: PEAP(P)<br>로그온할 때마다 (               | rotected Extensible A 👻 🗌 🕯<br>이 연결에 사용되는 내 자격 흥명 | 설정(S)<br>: 기억(R) |
| Microsoft: PEAP(PI<br>♥로그온할 때마다 (              | rotected Extensible A 🕌 🚺<br>이 연결에 사용되는 내 자격 홍령   | 설정(S)<br>(기억(R)  |
| Microsoft: PEAP(P)<br>▼로그온할 때마다<br>고근 4적(0)    | rotected Extensible A 🐳 🥁 🕯<br>이 연결에 사용되는 내 자격 중명 | 설정(S)<br>(기억(R)  |
| Microsoft: PEAP(P)<br>▼ 로그온할 때마다  <br>고급 설정(D) | rotected Extensible A 🕌 🧯                         | 설정(S)<br>[기억(R)  |
| Microsoft: PEAP(P)<br>▼ 로그온할 때마다<br>고급 설정(D)   | rotected Extensible A 🕌 🥻                         | ≝정(S)<br>기억(R)   |

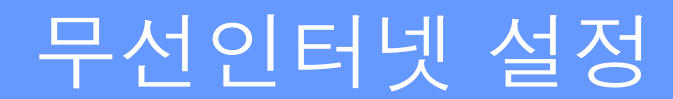

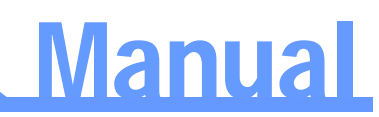

속성 창에서 인증서 사용 하지 않으려면 서버인증서 유효성 확인을 체크해체 하고. 만일 인증서를 사용하기 원하면 체크하고 해당되는 루트인증기관에 체크하면 됩니다.

인증 방법 선택에서 보안된 암호(EAP-MSCHAP v2를 선택하고 구성 버튼을 클릭 합니다.

| 신뢰할 수 있는 루트 인증 기관(R):                                         |      |
|---------------------------------------------------------------|------|
| Class 3 Public Primary Certification Authority                |      |
| Microsoft Root Certificate Authority Thawte Premium Server CA |      |
| Thawte Timestamping CA                                        |      |
|                                                               |      |
| □ 새 서버 또는 인증 기관을 허가하도록 사용자에게 묻지 않음(F                          | ")   |
|                                                               |      |
|                                                               |      |
| 인증 방법 선택(S):                                                  |      |
| 인증 방법 선택(S):<br>보안된 암호(EAP-MSCHAP v2)                         | g(C) |
| 인증 방법 선택(S):<br>[보안된 암호(EAP-MSCHAP v2)                        | g(C) |
| 인종 방법 선택(S):<br>보안된 암호(EAP-MSCHAP v2)                         | 8(C) |

| EAP MSCHAPv2 속성에서 자동으로 Windows<br>로그온 이름 및 암호 체크박스를 해제 합니다. | 보호된 EAP +<br>EAP MSCH<br>연결할 내<br>고 있었 | 속성<br>APv2 속성<br>때:<br>돌으로 Windows 로그온 이를 및 암호(도메인미)<br>으면 도메인도) 사용(A)<br>호민 호메인도 사용(A)<br>호민 최소<br>awte Premium Server CA<br>awte Timestamping CA |             |
|-------------------------------------------------------------|----------------------------------------|----------------------------------------------------------------------------------------------------|-------------|
|                                                             | 인종 방법<br>[보안된 일<br>[                   | 선택(S):<br>참호(EAP-MSCHAP v2)                                                                                                    | 구성(C)<br>취소 |

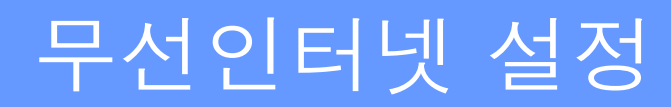

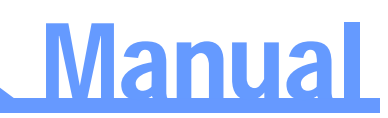

| 확인 버튼을 눌러 상위 설정으로 이동합니다. | 보호된 EAP 속성 프프                         |
|--------------------------|---------------------------------------|
|                          | 연결할 때:                                |
|                          | 인증 방법 선택(S):<br>보안된 암호(EAP-MSCHAP v2) |

| 보안 탭에서 <b>고급 설정</b> 으로 이동합니다. | KWU 무선 네트워크 속성                                                                                             |
|-------------------------------|----------------------------------------------------------------------------------------------------|
|                               | 연결 보안                                                                                                    |
|                               | 보안 증류(E): WPA2-앤터프라이즈 🗸                                                                                    |
|                               | 암호화 유형(N): AES 🔹                                                                                           |
|                               | 네트워크 인증 방법 선택(0):<br>Microsoft: PEAP(Protected Extensible A ♥ 설정(S)<br>로 로그온할 때마다 이 연결에 사용되는 내 자격 증명 기억(R) |
|                               | 고급 설정(D)                                                                                                   |
|                               | <u>확인</u> 취소                                                                                               |

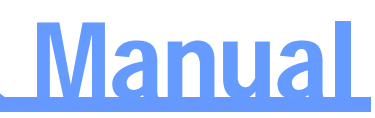

802.1X 설정 탭에서 인증 모드 지정 체크하 고 사용자 인증을 선택 후 자격 증명 저장을 선택합니다.

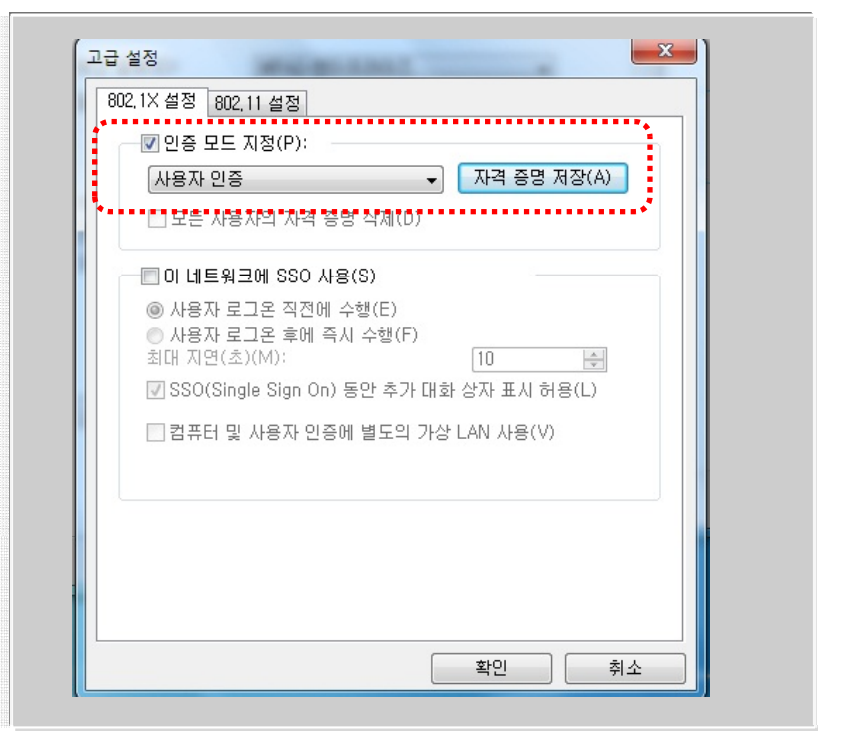

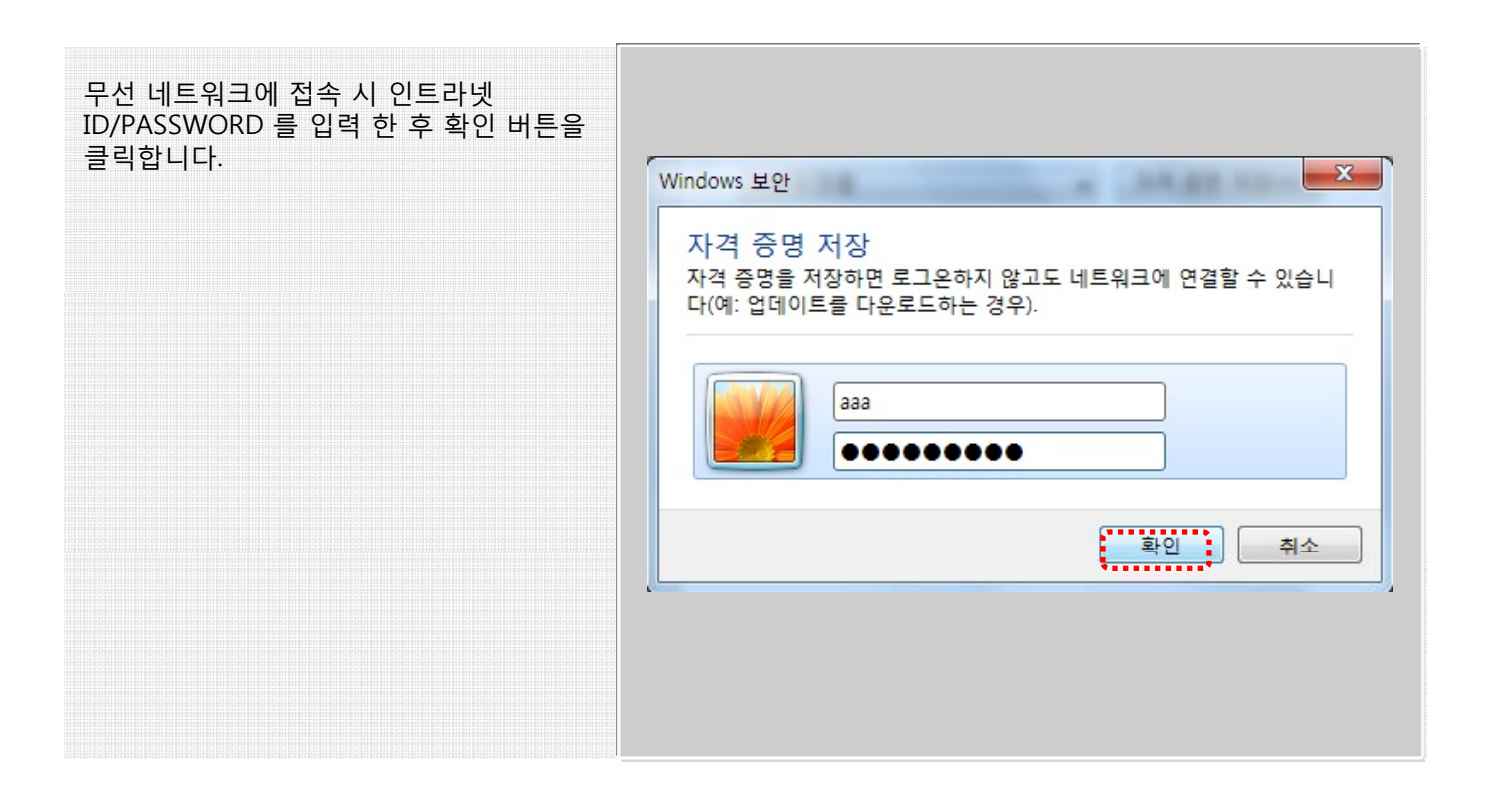

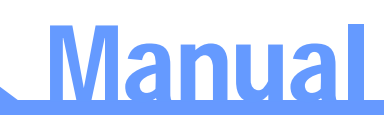

| <b>확인</b> 버튼을 클릭하여 설정을 완료합니다. | 고급 설정                                                                                                    |
|-------------------------------|----------------------------------------------------------------------------------------------------|
|                               | 802.1×설정 802.11 설정                                                                                                    |
|                               | ☑ 인증 모드 지정(P):                                                                                                    |
|                               | 사용자 인증 🔹 자격 증명 저장(A)                                                                                                    |
|                               | □ 모든 사용자의 자격 증명 삭제(D)                                                                                                    |
|                               | 🗌 이 네트워크에 SSO 사용(S)                                                                                                    |
|                               | <ul> <li>● 사용자 로그온 직전에 수행(E)</li> <li>● 사용자 로그온 후에 즉시 수행(F)<br/>최대 지연(초)(M):</li> <li>10 (순)</li> <li>▼ SSO(Single Sign On) 동안 추가 대화 상자 표시 허용(L)</li> <li>□ 컴퓨터 및 사용자 인증에 별도의 가상 LAN 사용(V)</li> </ul> |
|                               |                                                                                                    |
|                               | 확인 취소                                                                                                    |

| <b>확인</b> 버튼을 클릭하여 설정을 완료합니다. | KWU 무선 네트워크 속성           연결         보안                                                                     |
|-------------------------------|----------------------------------------------------------------------------------------------------|
|                               | 보안 증류(E): WPA2-엔터프라이즈 -<br>암호화 유형(N): AES -                                                                |
|                               | 네트워크 인증 방법 선택(O):<br>Microsoft: PEAP(Protected Extensible A ▾ 설정(S)<br>☑ 로그온할 때마다 이 연결에 사용되는 내 자격 증명 기억(R) |
|                               | 고급 실정(D)                                                                                                   |
|                               | 확인 취소                                                                                                    |

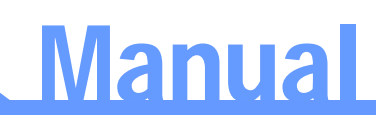

#### 닫기 버튼을 클릭하여 무선 네트워크 설정에 서 나옵니다.

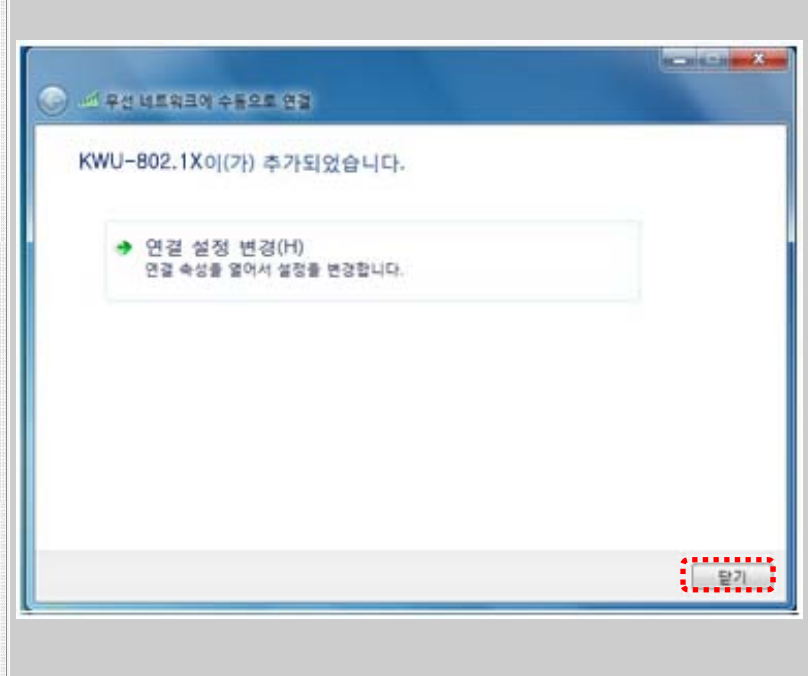

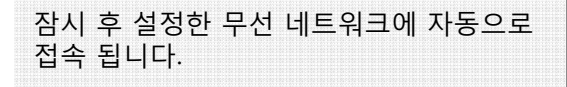

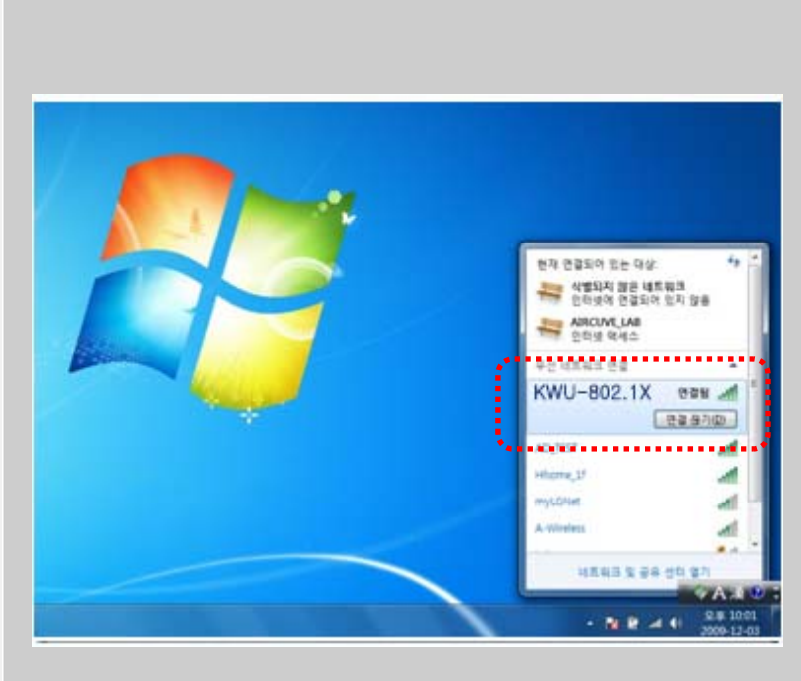